#### Holdtilmelding - almindeligt forløb

Her beskrives tilmeldingsforløbet i det almindelige tilfælde, hvor der er plads på det hold du vil tilmelde dig til.

## Tilmeldings hovedside

Du kommer til hovedsiden for holdtilmelding via SIF's hjemmeside under 'Hold og tilmelding' menuen.

Derefter ser du skærmbilledet til højre. Bemærk, at udseendet af skærmbilledet kan afvige fra hvad du ser.

## Vælg hold

Du vælger et hold ved at klikke på holdnavn i venstre kolonne. Herved vises information om holdet i højre kolonne. Information omfatter tid og sted, evt. aldersgruppe, periode, navn på instruktører og hjælpeinstruktører, antal pladser på holdet, pris for deltagelse samt en beskrivelse af holdet.

Du fortsætter tilmeldingen ved at klikke på 'Tilmeld' knappen.

### Conventus login

Efter at have klikket på 'Tilmeld' knappen, åbnes et nyt vindue/fane.

Hvis du er nyt medlem i SIF, så skal du udfylde navn, adresse, fødselsdato, mobilnr og mail-adresse. Det er felterne i den røde ramme.

Navn og fødselsdato skal være for den person, der tilmeldes.

Hvis du allerede er medlem i SIF, så skal du logge ind i Conventus med det mobilnr/mail-adresse og adgangskode, som du tidligere har oplyst. Har du glemt adgangskoden, så klik på 'Glemt adgangskode' og systemet sender en til dig.

#### Vælg profil

Hvis der er flere personer (profiler) knyttet til samme mobilnr / mail-adresse, vil du nu se et skærmbillede over disse. Du klikker på den person, der skal tilmeldes holdet.

#### Online betaling step 1

Nu kommer du til en stribe skærmbilleder, som lader dig gennemføre betalingen for holdet. Disse skærmbilleder ligner betalingsskærmbilleder fra mange andre netbutikker.

I første billede vælger du betalingsmåden. SIF bruger kun Visa/dankort eller eDankort

Online betaling step 2

I dette skærmbillede indtaster du dine kortoplysninger

# Online betaling step 3

Imens betalingen gennemføres vises dette skærmbillede

## Online betaling kvittering

Tilsidst vises en kvittering for tilmeldingen til holdet. Du kan vælge at udskrive denne kvittering; men vær opmærksom på at du også vil modtage en mail med næsten enslydende tekst.